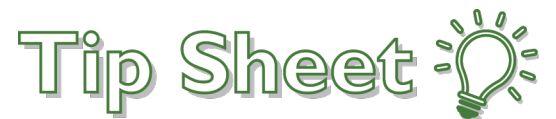

# **COVID-19** Infection and Isolation

A **COVID-19 Pending** Infection will be added automatically by the system when an order for a COVID-19 lab test is placed. The system will then prompt you to add an Isolation order if the proper isolation is not already odered. If a patient has a pending COVID-19 test done prior to admission outside of Salem Health or Salem Clinic, a COVID-19 Pending infection may need to be entered manually.

### **COVID-19** Pending Infection Added Automatically

When a provider enters an order for COVID-19 Testing at Salem Clinic, or Salem Health (SHMG clinic, Urgent Care, ED or Inpatient setting), the "COVID-19 Pending" infection will automaticall populate the chart and stay active until the test is resulted.

- 1. Go to Manage Orders, search for "Covid," select the desired lab order and Sign it.
- 2. The **COVID-19 Pending** infection will appear in the storyboard shortly thereafter.

| BA Chart Re C Su Results Problems Notes MAR S                                                                                                    | This Visit Orders 👻                                                                                   |
|----------------------------------------------------------------------------------------------------|----------------------------------------------------------------------------------------------------|
| Barbara Annual Active Signed & Held Home Meds Discharge Orders Cosign Order Review Pathways                                                                                                    | Manage Orders Order Sets Options -                                                                    |
| Image         32 y.o., 2/3/1988         View by:         Order Type         Image: Content of the state of the state of the stat | Place new orders or order sets                                                                        |
| CSN: 81522614<br>COVID - 19 TESTING PANEL                                                                                                    | Standard 💽 💽 Next                                                                                     |
| NOTE: Please select testing from the appropriate laboratory, based on patient's clinical presentation. Testing requested through the incorrect source may experience longer turnaround time or be rejected.                                                                                                    | B New Orders                                                                                          |
| State Lab Send Out - REAL-TIME RT-PCR FOR 2019-N-COV - Patients who have been hospitalized, have evidence of viral pneumonia or lower respiratory viral infection, and a negative influenza test are eligible for testing through public health at OSPHL. When sending testing to OSPHL approval must be coordinated with Infection Prevention.                                                                                                    | Real-Time RT-PCR for 2019-nCoV - (State Lab send out)<br>Add On, ONCE, First occurrence today at 1634 |
| Commercial Send Out Test - 2019 Novel Coronavirus - Patients who do not meet the criteria for public health testing can have testing performed through commercial laboratory services, based on clinical judgement. Patients will incur a cost for this test.                                                                                                    |                                                                                                    |
| Real-Time RT-PCR for 2019-nCoV - (State Lab send out)<br>Add On, ONCE, First occurrence today at 1634                                                                                                    |                                                                                                    |
| <ul> <li>2019 Novel Coronavirus (COVID-19), NAA -(Commercial Test Send Out)<br/>Add On, ONCE, Starting 4/23/20</li> </ul>                                                                                                    |                                                                                                    |
| ● <u>Next Required</u> ✓ <u>Accept</u>                                                                                                    | L <sub>2</sub>                                                                                        |
| Wt                                                                                                    | × Remove All Save Work ☉ Sign & Hote                                                                  |

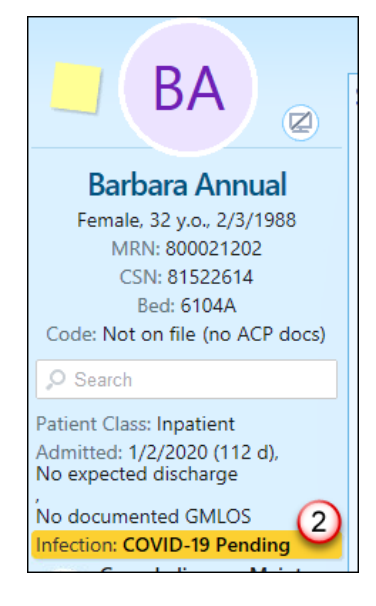

# **COVID-19** Confirmed Infection Added Automatically

If the COVID-19 test result is positive, then the infection will automatically convert to "COVID-19 Confirmed" and remain on the chart for 14 days, unless the patient is admitted. If the patient is admitted, the clock is paused until discharge.

| Patient Class: Inpatient      |
|-------------------------------|
| Infection: COVID-19 Confirmed |
| Isolation: Contact & Droplet  |
| Allergies: Not on File        |

#### Add an Infection Manually

An Infection may need to be added manually if a COVID-19 test was ordered outside of Salem Health or Salem Clinic and the results are still pending at time of admission.

- 1. Click on the Infection in the Storyboard to open the Infections and Isolations window.
- 2. Click Add New in the Patient Infection Status section
- 3. Enter the appropriate Infection, click Accept, and Close the Infections and Isolations window.
- 4. The infection will show in the Storyboard shortly after it is updated.

| Barbara Peony                                                   |                                    |           |
|-----------------------------------------------------------------|------------------------------------|-----------|
| Female, 32 y.o., 2/3/1988                                       | Peony, Barbara - Infections and Is | solations |
| MRN: 800021203<br>CSN: 81522618                                 |                                    |           |
| Bed: 6105A                                                      | ☆ Patient Infection Status         | Add New 🕫 |
| Code: Not on file (no ACP docs                                  | None to display                    |           |
| Patient Class: Inpatient                                        | ▼ Patient Isolation Status         |           |
| Admitted: 1/2/2020 (112 d),                                     | None to display                    |           |
| No expected discharge<br>No documented GMLOS<br>Infection: None |                                    |           |

| Peony, Barbara - Infections                      |                                                                                  |
|--------------------------------------------------|----------------------------------------------------------------------------------|
| Comment: Title Number IntText (=) ← ⇒ ≪ ■ 100% → |                                                                                  |
| COVID-19 Confirmed 113                           | Barbara Peony                                                                    |
| COVID-19 Pending 112                             | Female, 32 v.o., 2/3/1988                                                        |
| Onset: Review: Expires: Do not expire            | MRN: 800021203<br>CSN: 81522618<br>Bed: 6105A<br>Code: Not on file (no ACP docs) |
|                                                  | Patient Class: Inpatient<br>Admitted: 1/2/2020 (112 d),<br>No expected discharge |

No documented GMLOS

Infection: COVID-19 Pending

**Note**: The position of the Infection on the Storyboard may vary by group of users.

This material contains confidential and copyrighted information of Epic Systems Corporation.

### Order Isolation

- 1. If an infection is active but no isolation or the wrong isolation is ordered, a BPA will prompt you to enter isolation orders next time you enter the chart. Click **Accept**.
- 2. You will be taken to Manage Orders and the Isolation Orders will be queued up. **Select** the appropriate order, <u>check that the infection in the order is correct</u>, and **sign** the order.
- 3. Once the order is signed, the isolation will be visible in the Storyboard.

| BestPractice Advisory - Peony, Barbara                                                                                                    |
|----------------------------------------------------------------------------------------------------|
| Patient Safety (1) *                                                                                                    |
| () This patient has a documented infection that may require isolation. If necessary for this patient, place an order for isolation.                                                                                                    |
| Isolation Updates Required: Contact, Droplet         Current       Required       Reason         None       Contact       COVID-19 Pending, Patient Status         Droplet       COVID-19 Pending, Patient Status         CDC Isolation Guidelines |
| Open Order Set Do Not Open Isolation Orders Preview                                                                                                    |
| Acknowledge Reason                                                                                                    |
| Not Indicated Secondary Provider                                                                                                    |
| ✓ <u>A</u> ccept Di <u>s</u> miss                                                                                                    |

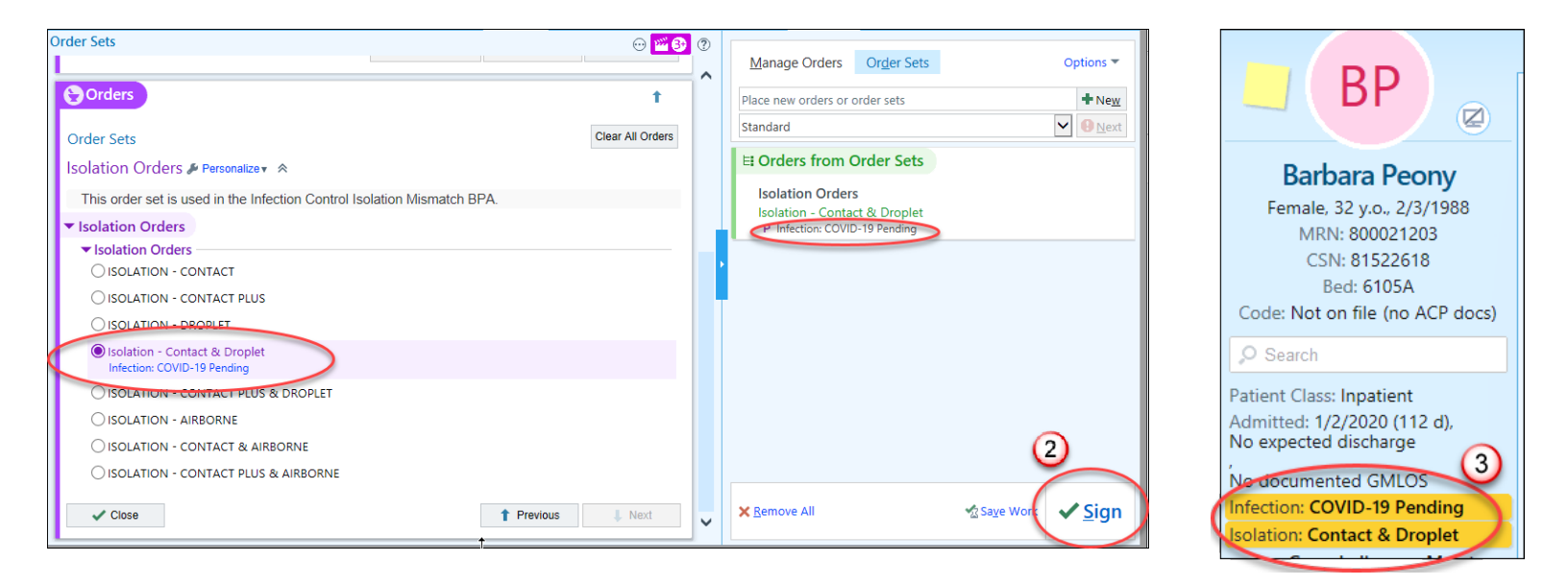

# You Can Also...

• Enter an order for isolation without the BPA by searching for the appropriate order in Manage Orders.